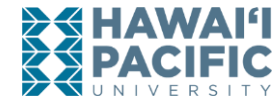

# <u>Requesting Official Transcripts for Former Students/Alumni</u> (No Access to MyHPU Portal)

Step 1: Go to <u>www.hpu.edu</u>

Step 2: In the search bar located in the top right corner, search for ordering transcripts.

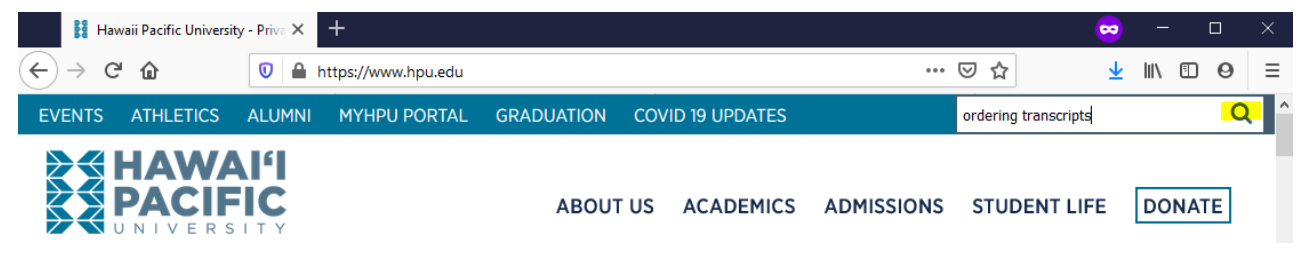

### Step 3: Click on Ordering Transcripts

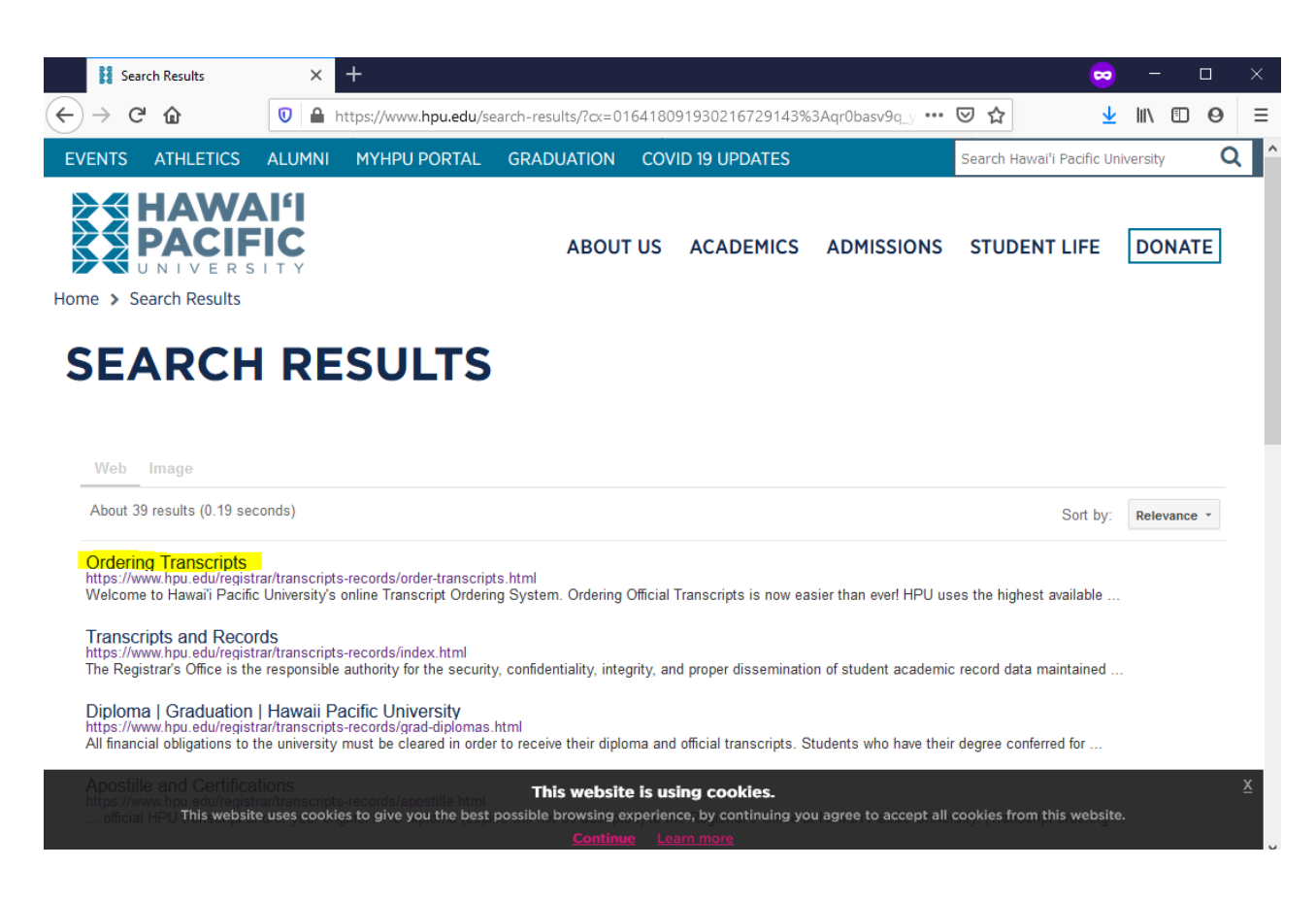

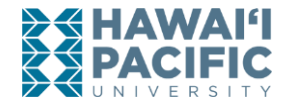

Step 4: Select the type of transcript you will need (paper or electronic).

• Note: If you are the student ordering your own transcript, DO NOT select Third Party. This link is only for a third-party organization or company who is requesting for a transcript on behalf of the student.

| HAWAI'I<br>PACIFIC<br>UNIVERSITY<br>Home > Registrar > Transcripts and R | ABOUT US ACADEMICS ADMISSIONS STUDENT LIFE DONATE                                                                                                    |  |  |  |  |  |  |
|--------------------------------------------------------------------------|----------------------------------------------------------------------------------------------------|--|--|--|--|--|--|
| REGISTRAR                                                                | ORDERING TRANSCRIPTS                                                                                                    |  |  |  |  |  |  |
| Registration Information                                                 |                                                                                                    |  |  |  |  |  |  |
| Academic Calendar                                                        |                                                                                                    |  |  |  |  |  |  |
| Academic Catalog                                                         | Welcome to Hawai'i Pacific University's online Transcript Ordering System. Ordering Official Transcripts is now easier than<br>ever! HPU uses the highest available level of security and efficiency for transcript ordering and delivery. Please click on the<br>"+" symbol next to the desired transcript option for more information. |  |  |  |  |  |  |
| Academic Forms<br>Degree Honors                                          | Transcripts will not be sent if you have an outstanding financial obligation to the university.                                                                                                    |  |  |  |  |  |  |
| DegreeWorks                                                              | Note: A valid credit or debit card is required for all official transcript orders.                                                                                                    |  |  |  |  |  |  |
| FERPA                                                                    |                                                                                                    |  |  |  |  |  |  |
| Graduation                                                               | Students who are currently enrolled or planning to graduate will be given the option to have their official transcript order processed at a later time. The following processing time options will be presented while putting together the transcript order on Darchment                                                                 |  |  |  |  |  |  |
| HPU Unicard                                                              | on Parchiment.                                                                                                    |  |  |  |  |  |  |
| Transcripts and Records                                                  | <ul> <li>HULD FOR GRADES: For students waiting for grades from a current term to be posted. Grades will be available a week after the term ends.</li> </ul>                                                                                                    |  |  |  |  |  |  |
| Apostille and Certifications                                             | <ul> <li>HOLD FOR DEGREE: For students waiting for a degree to be awarded. Degree will be awarded after the conferral process, which can take approximately 60 days after the term ends. Please refer to the timeline found with the <u>Petition</u></li> </ul>                                                                          |  |  |  |  |  |  |
| Enrollment and Degree<br>Verification                                    | to Graduate form.                                                                                                    |  |  |  |  |  |  |
| Grade Schedule                                                           | Failure to click on the appropriate option will result in your official transcript being printed in the normal processing time, and<br>a new transcript order will have to be submitted.                                                                                                    |  |  |  |  |  |  |
| Graduation and Diplomas                                                  |                                                                                                    |  |  |  |  |  |  |
| Ordering Transcripts                                                     | UNOFFICIAL TRANSCRIPTS O                                                                                                    |  |  |  |  |  |  |
| Updating Personal Info                                                   | UNOFFICIAL TRANSCRIPTS O OFFICIAL TRANSCRIPTS - PAPER O                                                                                                    |  |  |  |  |  |  |
| State of Hawai'i Health Clearance                                        | OFFICIAL TRANSCRIPTS - ELECTRONIC O                                                                                                    |  |  |  |  |  |  |
| Requirements                                                             | OFFICIAL TRANSCRIPTS - THIRD PARTY                                                                                                    |  |  |  |  |  |  |

# **Step 5:** After selecting the transcript type, scroll down and click on "<u>Former Students</u>" to open Parchment.

Please read all information above before clicking links below. To go directly to ordering, choose one of the following links:

Students with My.HPU.edu Access

Former Students

#### AUTHENTICITY OF PAPER TRANSCRIPTS

The Registrar's Office is dedicated to the privacy of our students and alumni data and provides state of the art authenticity and security of its transcripts. If you are concerned about the authenticity of the transcript, please contact the Transcripts department of the Registrar's Office immediately.

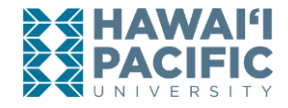

## Step 6: Click on "Log in or Create a New Account" then click on "Create Account"

| 1. Login or<br>Register                                             | 2. Select<br>Documents                                                   | 3. Order Details                                   | 4. Provide Consent                                    | 5. Payment                     | 6. Review Order            |
|---------------------------------------------------------------------|--------------------------------------------------------------------------|----------------------------------------------------|-------------------------------------------------------|--------------------------------|----------------------------|
| New User                                                            |                                                                          |                                                    |                                                       |                                |                            |
| To request a transcript<br>and Password to the I                    | you must login or reg<br>eft and click <b>Sign In</b> .                  | ister by creating a new                            | account. If you have alrea                            | dy registered, pleas           | e enter your E <b>mail</b> |
| If this is your fi <mark>r</mark> st time<br>account is created you | using the online order<br>will be able to reques                         | system, please click C<br>t transcripts online and | reate Account and enter<br>track the status of your o | the required informa<br>rders. | tion. Once your            |
| Please note, you will n                                             | need to remember the                                                     | email and password t                               | o access this system for t                            | uture document ord             | ering.                     |
| Do you need to order re                                             | ecords on behalf of a c                                                  | urrent                                             |                                                       |                                |                            |
|                                                                     | ind Parties can click the Order Recor<br>Atton now to begin the process. | ds                                                 |                                                       |                                |                            |
|                                                                     |                                                                          |                                                    |                                                       | C                              | reate Account              |
| eturning Users                                                      |                                                                          |                                                    |                                                       |                                |                            |
| In order to continue, p                                             | please login to your a                                                   | account.                                           |                                                       |                                |                            |
| Email Address:                                                      | 1                                                                        |                                                    |                                                       |                                |                            |
| Password:                                                           |                                                                          |                                                    |                                                       |                                |                            |
| Forgot your password                                                | 1?                                                                       |                                                    |                                                       |                                | Sign In                    |

**Step 7:** Input your information and create a login. Upon submitting, you will then be asked to confirm your transcript type along with your payment information.

• Note: Do not input your HPU credentials (student email and student ID number). Use your personal email. If you do not know your degree code, input "<u>000000</u>" in the Degree Received/Degree Sought section to bypass that field.

Questions? Contact us at transcripts@hpu.edu or at (808) 544-0239.